灵活操作Vista用户安全控制功能 PDF转换可能丢失图片或格 式,建议阅读原文

https://www.100test.com/kao\_ti2020/259/2021\_2022\_E7\_81\_B5\_E 6 B4 BB E6 93 8D E4 c100 259197.htm 在Vista系统中,运行 某个程序或者删除一些文件,系统都会弹出一个"用户帐户 控制"的对话框进行确认,如果按"取消"则会阻止软件的 运行。这个功能虽然可以提高系统的安全性,但是也让人感 觉操作上有点繁琐了,其实我们可以来灵活的关闭这个功能 , 如彻底关闭、部分关闭等, 下面就来介绍一下具体的操作 彻底关闭用户安全控制功能 按快捷键 "Win键 R " 来打开 "运行"对话框,输入"msconfig.exe"并按回车来打开"系 统配置"窗口,点击里面的"工具"标签,选中里面的"禁 用UAC " 项,再点击右下角的"启动"按钮,这样我们只要 重启一下电脑就可以彻底禁止这个功能了(如图1)。 关闭 用户安全控制 部分关闭用户安全控制功能 有时候我们不想来 彻底关闭这个功能,那我们可以来关闭一部分操作。打开" 运行"对话框,在里面输入"secpol.msc"并按回车,接着在 打开的"本地安全策略"窗口中依次展开"本地策略安全选 项",然后双击右侧窗口中的"用户账户控制:管理员批准 模式中管理员的提示提升行为",在弹出的属性窗口中选择 "不提示,直接提升",再点击"确定"按钮,这样重新启 动一下系统就可以生效了。通过设置后,我们可以让用户安 全控制功能不再对管理类的操作进行提示,但是对文件类的 操作还是会有提示的(如图2)。关闭用户安全控制功能提 示 对于一些经常需要操作的常规软件,我们可以来关闭它的 用户安全控制提示,采用一次授权的方式就可以了,这样可

以减少一些提示的次数。比如我们想在使用"控制面板"的 时候不弹出用户安全控制的提示,那可以在桌面上右键点击 鼠标,在弹出的菜单中选择"新建快捷方式",在输入项目 的位置栏中输入"control.exe",再点击"下一步"按钮直到 完成,这样就在桌面上创建了一个控制面板的快捷方式(如 图3)。以后要运行"控制面板"时,只要右击刚才创建的 快捷方式,选择"以管理员身份运行",这时需要进行一次 用户安全控制的验证,不过以后的操作就都以管理员的权限 进行了,那就不需要进行验证了,也就不会弹出提示窗口了 。100Test 下载频道开通,各类考试题目直接下载。详细请访 问 www.100test.com